### POKYNY K REGISTRACI V NÁRODNÍM ELEKTRONICKÉM NÁSTROJI (NEN)

#### 1) <u>KVALIFIKOVANÝ CERTIFIKÁT</u>

(jak si zřídit kvalifikovaný osobní certifikát od certifikační autority PostSignum -Česká pošta):

### V prohlížeči Internet Explorer otevřete žádost:

https://www.postsignum.cz/online\_generovani\_zadosti.html

Vyplňte jméno, email a jako umístění zvolte "Operační systém Windows" a dejte generovat.

### On-Line generování žádosti o vydání certifikátu

|                                                                                                | *                                                                                                    |
|------------------------------------------------------------------------------------------------|----------------------------------------------------------------------------------------------------|
| Vygenerovanou žádost lze použít pouze pro vy<br>vydávaného certifikátu je potřeba specifikovat | <mark>dání jednoho certifikátu.</mark><br>při jeho vydání.                                                                                                    |
| 2048 bitů 🗸                                                                                    |                                                                                                    |
| Operační systém Windows<br>zobrazovat pouze doporučené umístění 🗹                              | ~                                                                                                    |
| Změnit zabezpečení úložiště klíčů                                                              |                                                                                                    |
|                                                                                                | Vygenerovanou žádost lze použít pouze pro vy         vydávaného certifikátu je potřeba specifikovat         2048 bitů         2048 bitů         Operační systém Windows         zobrazovat pouze doporučené umístění         Změnit zabezpečení úložiště klíčů |

- b) Jakmile to provedete, přijde Vám email. Zbytek postupu z emailu proveďte na stejném počítači, na kterém jste generovali žádost. Dojde totiž ke spárování klíčů, které se vygenerovaly v rámci žádosti, s vystaveným certifikátem. Certifikát bude poté dostupný v osobních certifikátech a můžete si s ním pracovat.
- c) Pro získání certifikátu bude potřeba osobní návštěva České pošty, kde podepíšete smlouvu o vydání a budete potřebovat 2 doklady totožnosti.
- d) S ID žádosti a vyplněnými dokumenty "Smlouva" a "Údaje pro vydání certifikátu" (<u>http://www.postsignum.cz/fyzicke\_osoby\_.html</u>) dojdete na pobočku PostSignum, kde bude proveden zbytek.
- e) Nejbližší pobočku PostSignum si můžete vyhledat na tomto odkazu: <u>http://www.postsignum.cz/pobocky.html</u>
- f) Zřízení certifikátu bude stát 396kč, které zaplatíte na místě.

V případě jakýchkoliv dotazů ohledně zřízení certifikátu se neváhejte obrátit na zákaznickou podporu PostSignum: <u>http://www.postsignum.cz/zakaznicka\_podpora.html</u>.

Po obdržení certifikátu je nutné si vyexportovat privátní klíč, kterým budete podepisovat registraci. Jak vyexportovat privátní klíč je popsáno v příručce "Principy práce s certifikáty v NEN" dostupné na <u>https://nen.nipez.cz/UzivatelskeInformace/UzivatelskePrirucky</u> (od str. 10, kapitola 4.1.2)

#### 2) INFORMACE K SAMOTNÉ REGISTRACI:

Několik rad pro úspěšné zvládnutí registrace:

 a) Před samotnou registrací doporučujeme provést test kompatibility na adrese <u>https://nen.nipez.cz/</u> (screen1). Pokud budete moci provést test výběru certifikátů (poslední řádek) a podaří se Vám vybrat certifikát, můžete přejít na samotný proces registrace. K registraci je nutné mít nainstalovaný plugin Silverlight. V případě, že budete mít potíže s tímto pluginem, vyzkoušejte rady uvedené v *Příloze 1* tohoto pokynu.

| Portál NE                       | N                                                                                                    | Přihlášení                          |                                      |  |
|---------------------------------|----------------------------------------------------------------------------------------------------|-------------------------------------|--------------------------------------|--|
| lárodní elekti<br>ategorie veře | onický nástroj (NEN) je komplexní elektronický nástroj pro administraci a zadávání veřejných zakázek a koncesí pro všechny<br>jných zakázek a všechny kategorie zadavatelů, vč. sektorových. NEN podporuje všechny rozsahy elektronizace od evidence                                                           | Vstup do NEN p                      | ro registrované uživatele.           |  |
| adávacich řiz                   | iení po plně elektronické postupy                                                                                                    | Přihlásit »                         |                                      |  |
| asto bude vy                    | provazaní na mierrití systemy zadavateku i dodavateku ci systemý eGoverníměntů v CAC Hiné podpori planováci aktivity, nebot<br>užíván pro veřejné zakázky realizované v rámci dlouhodobých investičních projektů.                                                                                              | Ověření kompatibility mého zařízení |                                      |  |
| 31/05                           | Bezpečnostní aktualizace systému NEN<br>Vážení uživutelé,                                                                                                    | Telefon                             | +420 841 888 841<br>Hotline©nicez.cz |  |
| 31/05<br>2016                   | Vážení uživatelé,<br>dne 31.5.2016 v době od 18.00 do 23.00 bude probihat pravidelná bezpečnostní aktualizace systému NEN. V jejím průběhu                                                                                                    | Email                               | +420 841 888 841<br>Hotline@nipez.cz |  |
|                                 | bude systém NEN dostupný, ale může dojit k Vašemu odhlášení a ukončení Vašich uživatelských relací. Děkujeme za<br>pochopení                                                                                                    | ServiceDesk                         | NEN                                  |  |
|                                 | celý text »                                                                                                    | Uživatelské                         | příručky                             |  |
| 28/04                           | Aktualizace Referenčniho prostředí<br>Vážení uživatelé,                                                                                                    |                                     |                                      |  |
| 2010                            | dne 29.4.2016 od 9.00 do 17.00 bude probihat aktualizace Referenčniho prostledi. Toto prostledi slouži k zadavaní<br>zkušetnich zaklazek a úkony učiněné v tomb prostředi vůči ostatním subjektům NEMAJI právně závazné účinky. V průběhu<br>aktualizace bude tob prostředi nedostupné. Děkujeme za pochopení. |                                     |                                      |  |
|                                 |                                                                                                    |                                     |                                      |  |
|                                 | celý text »                                                                                                    |                                     |                                      |  |

 b) Registraci je nutné provádět v prohlížečích <u>Internet Explorer (verze 10 a vyšší)</u>, nebo<u>Mozilla</u> <u>Firefox ESR</u> - ke stažení zde: <u>https://www.mozilla.org/cs/firefox/organizations/all/#cs</u>) Google Chrome a Edge není podporován! Podporované verze operačních systémů jsou Windows 7 a vyšší. Windows XP již není podporován výrobcem, negarantujeme tedy funkčnost v tomto prostředí!

#### c) Podepsání registrace:

Po volbě "odeslat" se zobrazí formulář, kde vložíte soubor se svým elektronickým podpisem (přípona .pfx) a následně vložíte heslo k tomuto klíči (heslo jste si stanovili při exportu). Export certifikátu do formátu .pfx je detailně popsán v uživatelské příručce (v sekci informace pro uživatele) "Principy práce s certifikáty v aplikaci NEN z pohledu zadavatelů a dodavatelů".

Registrace je úspěšně dokončena vložením kvalifikovaného el. podpisu, stisknutím "Dokončit" – zobrazí se informativní hláška "Odeslání žádosti o registraci proběhlo úspěšně".

### 3) <u>POVĚŘENÍ:</u>

V případě, že registraci podepíše osoba (je myšleno kvalifikovaným certifikátem), která nemá právo jednat za organizaci, je nutné nám zaslat pověření (vzor tohoto pověření *viz Příloha č. 2* tohoto pokynu). Pokud toto pověření nebude součástí registrace, bude daná osoba vyzvána, aby toto pověření dodala dodatečně.

### Pokyny k instalaci doplňku SilverLight: (SilverLight nefunguje, i když je již nainstalovaný)

## 1. Máte povolený doplněk Silverlight?

### a) V nastavení prohlížeče zvolit Spravovat doplňky:

|                                                                                                    |                                         |                | Tisk                                                                                                 | ►        |
|----------------------------------------------------------------------------------------------------|-----------------------------------------|----------------|----------------------------------------------------------------------------------------------------|----------|
| PROFILY ZADAVATELŮ*                                                                                                    | INFORMACE PRO UŽIVATEL                  | E REGIS        | Soubor<br>Velikost (100 %)<br>Zabezpečení                                                            | ><br>>   |
| ROPSKÁ UNIE<br>ROPSKÝ FOND PRO REGIONÁLNÍ ROZVOJ<br>NCE PRO VÁŠ ROZVOJ                                                           | MINISTERSTVO<br>PRO MÍSTNÍ<br>ROZVOJ ČR |                | Přidat web k aplikacím<br>Zobrazit stahované soubory<br>Spravovat doplňky<br>Vývojářské nástroje F12 | v Ctrl+J |
|                                                                                                    |                                         | Přihlášení     | Přejít na připnuté weby<br>Nastavení kompatibilního z                                                | obrazení |
| administraci a zadávání veřejných zakázek a koncesí pro všechny<br>vých. NEN podporuje všechny rozsahy elektronizace od evidence |                                         | Vstup do NEN p | Oznamovat problémy s web<br>Možnosti Internetu<br>O aplikaci Internet Explorer                       | у        |
| h investičních projektů.                                                                                                    | poupon planovaci aktivity, nebot        | Ověření komp   | patibility mého zařízení                                                                             |          |

### b) podívat se, zda je u řádku Microsoft SilverLight stav povoleno:

| r doplňků                           | Název                             | Vydavatel              | Stav                 | Architektura | Čas načtení          | Čas naviga           |  |
|-------------------------------------|-----------------------------------|------------------------|----------------------|--------------|----------------------|----------------------|--|
| anely nás <u>t</u> rojů a rozšíření | Microsoft Corporation             |                        |                      |              |                      |                      |  |
| oskytovatelé vyhledávání            | XML DOM Document                  | Microsoft Corporation  | Povoleno             | 32bitová a   |                      |                      |  |
| kcelerátory                         | SharePoint OpenDocuments Cl       | Microsoft Corporation  | Povoleno             | 32bitová     |                      |                      |  |
| chrana nřed cledováním              | Microsoft Silverlight             | Microsoft Corporation  | Povoleno             | 32bitova a   | -                    |                      |  |
| ente <u>n</u> e preu siedovanim     | NameCtri Class                    | Microsoft Corporation  | Povoleno<br>Zakázáne | 32Ditová -   | (0.00 c)             | (0.00 c)             |  |
|                                     | Volání kliknutím v Lvncu          | Microsoft Corporation  | Zakázáno             | 22bitová a   | (0,00 s)<br>(0,00 c) | (0,00 s)<br>(0,00 c) |  |
|                                     |                                   |                        | ZdKdZdNO             | SZDILOVA A   | (0,00 S)             | (0,00 \$)            |  |
|                                     | Microsoft Windows Third Party App | plication Component    |                      | 201.2        |                      |                      |  |
|                                     | Shockwave Flash Object            | Microsoft Windows Thir | Povoleno             | 32bitova a   |                      |                      |  |
|                                     | Není k dispozici                  |                        |                      |              |                      |                      |  |
|                                     | Odeslat do OneNotu                | Není k dispozici       | Povoleno             | 32bitová a   |                      |                      |  |
| azit:                               | Propojené poznámky aplikace       | Není k dispozici       | Povoleno             | 32bitová a   |                      |                      |  |
| é načtené doplňky                   | → 韻線 Fiddler2                     | Není k dispozici       | Povoleno             | 32bitová a   |                      |                      |  |
| ěrem doplňku zobrazít               | e jeho stav.                      |                        |                      |              |                      |                      |  |
|                                     |                                   |                        |                      |              |                      |                      |  |
|                                     |                                   |                        |                      |              |                      |                      |  |

|                                       |                                   | Spravovat doplňky      |               |                 |                |            | ×       |
|---------------------------------------|-----------------------------------|------------------------|---------------|-----------------|----------------|------------|---------|
| Zobrazit a spravovat doplňk           | y aplikace Internet Explorer      |                        |               |                 |                |            |         |
| Typy doplňků                          | Název                             | Vydavatel              | Stav          | Architektura    | Čas načtení    | Čas naviga | ^       |
| N Panely nástroiů a rozšíření         | Microsoft Corporation             |                        |               |                 |                |            |         |
|                                       | XML DOM Document                  | Microsoft Corporation  | Povoleno      | 32bitová a      |                |            |         |
|                                       | SharePoint OpenDocuments Cl       | Microsoft Corporation  | Povoleno      | 32bitová        |                |            |         |
| Akceleratory                          | Microsoft Silverlight             | Microsoft Corporation  | Zakázáno      | 32bitová a      |                |            |         |
| Ochra <u>n</u> a před sledováním      | NameCtrl Class                    | Microsoft Corporation  | Povoleno      | 32bitová        |                |            |         |
|                                       | Skype for Business Browser Hel    | Microsoft Corporation  | Zakázáno      | 32bitová a      | (0,00 s)       | (0,00 s)   |         |
|                                       | Volání kliknutím v Lyncu          | Microsoft Corporation  | Zakázáno      | 32bitová a      | (0,00 s)       | (0,00 s)   |         |
|                                       | Microsoft Windows Third Party App | plication Component    |               |                 |                |            |         |
|                                       | Shockwave Flash Object            | Microsoft Windows Thir | Povoleno      | 32bitová a      |                |            |         |
|                                       | Není k dispozici                  |                        |               |                 |                |            |         |
|                                       | Odeslat do OneNotu                | Není k dispozici       | Povoleno      | 32bitová a      |                |            |         |
| Zobrazit:                             | Propojené poznámky aplikace       | Není k dispozici       | Povoleno      | 32bitová a      |                |            |         |
| Právě načtené doplňky                 | Fiddler2                          | Není k dispozici       | Povoleno      | 32bitová a      |                |            |         |
| Microsoft Silverlight                 |                                   |                        |               |                 |                |            |         |
| /erze: 5 1 50005 0                    |                                   | Turp                   | Ovládací pr   | ek ActiveY      |                |            |         |
| Datum souboru: 10. února 2017.        | , 13:35                           | Vyhledat tento dop     | Iněk pomocí v | ýchozího poskyt | ovatele vyhled | ávání      |         |
| Další informace                       |                                   |                        |               |                 | 1 - C          |            |         |
|                                       |                                   |                        |               |                 |                |            |         |
|                                       |                                   |                        |               |                 |                |            |         |
|                                       |                                   |                        |               |                 |                |            |         |
|                                       |                                   |                        |               |                 |                |            | Povolit |
| Vyhledat další panely nástrojů a rozi | śíření                            |                        |               |                 |                |            |         |
| - Julie                               |                                   |                        |               |                 |                |            |         |

# 2. Přidat URL adresu do důvěryhodných webů:

a) V nastavení prohlížeče (ALT)  $\rightarrow$  zvolit Možnosti internetu:

| O 5 ≜ + Q                         | ServiceDe 🔘 NEN – ref       | 🔘 NEN – ref            | 🔘 Národn                                        | ıí e | 🔘 NEN – ref 🔘 Národ 🗙 🗧            | ት 🕁 🗱  |  |
|-----------------------------------|-----------------------------|------------------------|-------------------------------------------------|------|------------------------------------|--------|--|
|                                   |                             |                        |                                                 |      | Tisk                               | •      |  |
|                                   |                             |                        |                                                 |      | Soubor                             | •      |  |
| PROFILY ZADAVATELŮ▼               | INFORMACE PRO U             | IŽIVATELE <sup>▼</sup> | REGIS                                           |      | Velikost (100 %)                   | •      |  |
|                                   |                             |                        |                                                 |      | Zabezpečení                        | •      |  |
|                                   |                             |                        |                                                 |      | Přidat web k aplikacím             |        |  |
| PODCKÁ UNIC                       | MINIST                      | ERSTVO                 |                                                 |      | Zobrazit stahované soubory         | Ctrl+J |  |
| ROPSKÝ FOND PRO REGIONÁLNÍ ROZVOJ |                             |                        | Nitrodal Infrastruktur<br>pro elektroniteks zur |      | Spravovat doplňky                  |        |  |
| NGE PRO VAS ROZVOJ                | ROZVO                       |                        |                                                 |      | Vývojářské nástroje F12            |        |  |
|                                   |                             | Přil                   | hlášení                                         |      | Prejit na pripnute weby            |        |  |
|                                   |                             | _                      |                                                 |      | Nastaveni kompatiblinino zobrazeni |        |  |
| administraci a zadávání veřejnýc  | h zakázek a koncesí pro     | všechny Vstu           | Vstup do NEN p                                  |      |                                    | _      |  |
| ovych. NEN pouporuje vsechny r    | ozsany elektronizace ou     | evidence               |                                                 |      | Možnosti Internetu                 |        |  |
| stémy eGovernmentu v ČR. Plně     | ě podpoří plánovací aktivit | ty, neboť              |                                                 |      | O aplikaci Internet Explorer       |        |  |
| h investičních projektů.          |                             |                        | Ověření kompatibility mého zařízení             |      |                                    |        |  |
|                                   |                             |                        |                                                 |      |                                    |        |  |
|                                   |                             | Uži                    | vatelska                                        | á po | odpora                             |        |  |

| Připojení<br>Obecné                                  | Drog                                                                                                    |                                           |                                      |                      |
|------------------------------------------------------|----------------------------------------------------------------------------------------------------|-------------------------------------------|--------------------------------------|----------------------|
| Obecné                                               |                                                                                                    | ramy                                      | U                                    | přesnit              |
|                                                      | Zabezpečení                                                                                              | Osobi                                     | ní údaje                             | Obsa                 |
| Internet M<br>Důvěry<br>Tato zór<br>důvěruj          | Alistní intranet Důvě<br>vhodné weby<br>a obsahuje weby, k<br>ete, že nepoškodí vä                       | ryhodné<br>veby<br>tterým<br>áš počítač a | Servery s<br>omezen                  | <u>(</u> eby         |
| – Úroveň <u>z</u> abezpe<br>Vla<br>- N<br>- N<br>- O | čení této zóny<br><b>Istní</b><br>stní nastavení.<br>astavení můžete zm<br>iveň.<br>brete-li použít dopo | ěnit po klikn                             | utí na tlačítko                      | Vlastní              |
| Vý<br>Dovolit c<br>Explorer                          | hráněný režim (vyža<br>)<br>Vl <u>a</u> stní úr                                                          | oduje restar                              | tování aplikaci<br><u>V</u> ýchozí i | e Internet<br>úroveň |
|                                                      | -                                                                                                    | onovit vých                               |                                      | ch zón               |
| 1) Některá <u>na</u>                                 | stavení jsou spravov                                                                                     | vána správo                               | cem systému.                         |                      |

c)  $\rightarrow$  Důvěryhodné weby – zde vložit adresu <u>https://portalnen.nipez.cz/</u>

|                   | Důvěryhodné weby                                                                                       |                                   | ×       |
|-------------------|----------------------------------------------------------------------------------------------------|-----------------------------------|---------|
| ~                 | Do této zóny můžete přidávat weby a odebírat<br>weby v této zóně budou používat nastavení zal<br>zóny. | je z ní. Všechr<br>pezpečení této | ıy<br>c |
| Při <u>d</u> at t | ento web k zóně:                                                                                       | _                                 | _       |
| https             | //portalnen.nipez.cz                                                                                   | <u>P</u> řidat                    |         |
| Weby:             |                                                                                                    | <u>O</u> debrat                   |         |
| ✓ Pož             | adovat o <u>v</u> ěření všech webů v této zóně serveren                                                | n (https:)<br>Zavřít              |         |

### 3. Filtrování ActiveX:

Stisknout levý ALT na klávesnici a nahoře se objeví lišta Zvolit "Nástroje" - Vypnout "Filtrování ActiveX" – pokud tomu tak není →

## 4. Obnovení prohlížeče:

V nastavení prohlížeče (ALT)  $\rightarrow$  zvolit Možnosti internetu  $\rightarrow$  upřesnit  $\rightarrow$  obnovit upřesňující nastavení  $\rightarrow$  použít. Poté zavřít a znovu otevřít prohlížeč.

b)

 $\rightarrow$  Zabezpečení:

|                                                                                                    | Možnosti                                                                            | Internetu                                      |                                      | ?                             | >          |  |
|----------------------------------------------------------------------------------------------------|-------------------------------------------------------------------------------------|------------------------------------------------|--------------------------------------|-------------------------------|------------|--|
| Obecné                                                                                                    | Zabezpečení                                                                         | Osobní ú                                       | údaje                                | Obsah                         | 1          |  |
| Připojení                                                                                                    | Progr                                                                               | ramy                                           | l                                    | Upřesnit                      |            |  |
| Nastavení  Akcelerovaná grafika  Misto vykreslování pomocí GPU používat softwarové vykre  International*  Odesílat cesty adres URL v kódování UTF-8  Pro intranetové adresy URL odesílat názvy serverů IDN  Pro intranetové adresy URL odesílat názvy serverů Pro jiné než intranetové adresy URL odesílat názvy server  Pro jiné než intranetové adresy URL odesílat řetězce dotaa  Vždy zobrazit kódované adresy  Multimédia  Povolit alternativní kodeky v prvcích médií HTML5* Povolit automatickou změnu velikosti obrázků |                                                                                     |                                                |                                      |                               |            |  |
| <ul> <li>✓ Přel</li> </ul>                                                                                                    | rávat animace na web                                                                | oových stránk                                  | ách*                                 | >                             |            |  |
| *Změna nas                                                                                                    | avení se projeví po re                                                              | startování po                                  | čítače.                              |                               | 1          |  |
|                                                                                                    |                                                                                     | O <u>b</u> novit up                            | řesňující n                          | astavení                      |            |  |
| Obnovení nasta                                                                                                    | vení aplikace Internet                                                              | Explorer                                       |                                      |                               |            |  |
| Obnoví nastave<br>výchozího stav<br>Tuto možnost p<br>stavu.<br>Některá <u>r</u>                                                                                                    | iní aplikace Internet Ex<br>u.<br>oužijte pouze v případé<br>nastavení jsou spravov | xplorer do<br>ě, že je prohlíž<br>ána správcen | <u>c</u><br>žeč v nepo<br>n systému. | <u>o</u> bnovit<br>oužitelném |            |  |
|                                                                                                    | O                                                                                   | < <u>5</u>                                     | Storno                               | Použ                          | í <u>t</u> |  |

# 5. Nastavení kompatibilního zobrazení:

# a) V prohlížeči IE zmáčknou levý ALT → na liště pod adresním řádkem zmáčknout Nástroje →Nastavení kompatibilního zobrazení:

| Soubor Úpravy Zobrazit Oblíbené položky  | Nástroj <u>e</u> <u>N</u> ápověda                                    |                    | _                                                      |                                                                       |                                                                                             |                              |  |
|------------------------------------------|----------------------------------------------------------------------|--------------------|--------------------------------------------------------|-----------------------------------------------------------------------|---------------------------------------------------------------------------------------------|------------------------------|--|
| 👍 🗿 Hlavní stránka Restaurace 🔘 Seznam z | Odstranit historii procházení                                        | Ctrl+Shift+Del     |                                                        |                                                                       |                                                                                             |                              |  |
|                                          | Procházení se službou InPrivate                                      | Ctrl+Shift+P       |                                                        |                                                                       |                                                                                             |                              |  |
| NEN HLAVNÍ STRÁNKA                       | Zapnout Ochranu před sledováním                                      |                    | INFORMACE PRO UŽIVATELE™ REGISTRY SUBJEKTŮ™ REGISTRACE |                                                                       |                                                                                             |                              |  |
|                                          | Filtrování ActiveX                                                   |                    |                                                        |                                                                       |                                                                                             |                              |  |
|                                          | Opravit problémy s připojením                                        |                    |                                                        |                                                                       |                                                                                             |                              |  |
|                                          | Znovu otevřít poslední relaci procházení                             |                    |                                                        |                                                                       | Autorizovaná část                                                                           |                              |  |
| Technologie                              | Pridat web k aplikacim                                               |                    |                                                        |                                                                       | MS Silverlight                                                                              |                              |  |
| Prohlížeč a operační systém              | Zobrazit stahované soubory<br>Blokování automaticky otevíraných oken | Ctrl+J             | Internet E<br>Window                                   | Explorer 11<br>vs NT 6.3                                              |                                                                                             |                              |  |
| Podporováno                              | Filtr SmartScreen                                                    | •                  |                                                        |                                                                       | Ano                                                                                         |                              |  |
| Poznámka                                 | Správa licencí médií<br>Spravovat doplňky                            |                    | e potřeba<br>část).                                    | Váš prohlížeč je podpo<br>Podpora pro Windows<br>Odkaz na tabulku kom | prován pro Windows Server 2012<br>8.1 do 12. 10. 2021.<br>patibility (bude otevřeno v novém | R2 do 12. 10. 2021.<br>okně) |  |
| Používáné rozlišení                      | Nastavení kompatibilního zobrazení                                   |                    | 1920                                                   | x 1200                                                                |                                                                                             |                              |  |
| Doporučené                               | Odebírat tento informační kanál                                      |                    |                                                        |                                                                       | Ano (1920 x 1080)                                                                           |                              |  |
| Minimální rozlišení                      | Zjišťování informačního kanálu<br>Windows Undate                     | +                  |                                                        |                                                                       | Ano (1280 x 720)                                                                            |                              |  |
| Dostatečný výpočetní výkon               | Windows opuate                                                       | 0.1.0.10.11        |                                                        |                                                                       | Ano                                                                                         |                              |  |
| Povolení používání cookies               | Kidici panel vykonu<br>Vývojářské pástroje E12                       | Ctrl+Shift+U       |                                                        | <u> </u>                                                              | vhodnotit (bude otevřeno v novém                                                            | <u>i okně)</u>               |  |
| Povolení vyskakovacích oken              | Eiddler                                                              |                    |                                                        | <u>v</u>                                                              | <u>yhodnotit (bude otevřeno v novém</u>                                                     | <u>i okně)</u>               |  |
| Dostupnost Silverlight pluginu           | Propojené poznámky aplikace OneNote                                  |                    |                                                        |                                                                       | Ano (verze v počítači: 5.1.50905                                                            | 5.0)                         |  |
| Zvýšené oprávnění silverlight            | Odeslat do OneNotu                                                   |                    |                                                        |                                                                       | Ano                                                                                         |                              |  |
| Download                                 | Oznamovat problémy s weby                                            |                    | 14,47                                                  | Mbit/s                                                                |                                                                                             |                              |  |
| Upload                                   | Možnosti Internetu                                                   | ložnosti Internetu |                                                        | Mbit/s                                                                |                                                                                             |                              |  |
| Rozdíl data a času                       |                                                                      |                    | +0:0                                                   | 00:00                                                                 |                                                                                             |                              |  |
| SSL zabezpečení                          | Ano                                                                  |                    |                                                        | Ň                                                                     | vhodnotit (bude otevřeno v novém                                                            | <u>i okně)</u>               |  |
| Test certifikátu a podpisu               |                                                                      | Te                 | st výběru certifikátů (b                               | ude otevřeno v novém okn                                              | ě)                                                                                          |                              |  |

b)  $\rightarrow$  zde přidat adresu https://nen.nipez.cz/ a obě zaškrtávátka (checkboxy) nechat prázdné.

| Nastavení kompatibilního zobraz                                                     | ení ×                |
|-------------------------------------------------------------------------------------|----------------------|
| Změnit nastavení kompatibilního zobrazení                                           |                      |
| Přidat tento <u>w</u> eb:                                                           |                      |
| nipez.cz                                                                            | <u>P</u> řidat       |
| Weby přidané do kompatibilního zobrazení:                                           |                      |
|                                                                                     | <u>O</u> debrat      |
|                                                                                     |                      |
|                                                                                     |                      |
|                                                                                     |                      |
|                                                                                     |                      |
|                                                                                     |                      |
|                                                                                     |                      |
| 🗌 🛛 porazit intranetové servery v kompatibilním zobrazer                            | 1í                   |
| Foužívat seznamy kompatibility od Microsoftu                                        |                      |
| Vice se dočtete v prohlášení o zásadách ochrany osol<br>aplikaci Internet Explorer. | <u>oních údajů v</u> |
|                                                                                     | <u>Z</u> avřít       |

c) Po každém kroku doporučujeme zavřít a znovu otevřít prohlížeč, aby se dané změny projevily:

| Nastavení kompatibilního zobra                                                           | zení                  | x |
|------------------------------------------------------------------------------------------|-----------------------|---|
| Změnit nastavení kompatibilního zobrazení                                                |                       |   |
| Přidat tento <u>w</u> eb:                                                                |                       |   |
|                                                                                          | <u>P</u> řidat        |   |
| Weby přidané do kompatibilního zobrazení:                                                |                       |   |
| nipez.cz                                                                                 | <u>O</u> debrat       |   |
|                                                                                          |                       |   |
|                                                                                          |                       |   |
|                                                                                          |                       |   |
|                                                                                          |                       |   |
|                                                                                          |                       |   |
|                                                                                          |                       |   |
| Zobraz <u>i</u> t intranetové servery v kompatibilním zobraze                            | ení                   |   |
| Pouzívat seznamy kompatibility od Microsoftu                                             |                       |   |
| Více se dočtete v <u>prohlášení o zásadách ochrany os</u><br>aplikaci Internet Explorer. | <u>obních údajů v</u> |   |
|                                                                                          | <u>Z</u> avřít        |   |

### 6. Odinstalovat a opět nainstalovat plugin SilverLight:

# https://support.microsoft.com/cs-cz/help/2608523/how-to-clean-a-corrupted-silverlight-installation-and-then-reinstall-silverlight

#### Automatická oprava

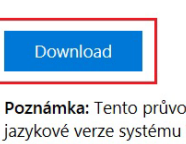

Poznámka: Tento průvodce může být dostupný pouze v angličtině. Nicméně, automatická oprava však také funguje pro ostatní jazykové verze systému Windows.

Poznámka: Pokud aktuálně nepoužíváte počítač, který máte tyto potíže, automatickou opravu můžete uložit na jednotku flash nebo na disk CD a potom jej můžete spustit později na v daném počítači.

Pokud oprava je řešení byla dokončena, klepněte na odkaz chcete-li nainstalovat nejnovější verzi programu Microsoft Silverlight:

http://www.microsoft.com/getsilverlight/get-started/install/default.aspx

Opravím si sám

Chcete-li tento problém vyřešit sami, postupujte takto: 1. Klepněte na tlačítko **Start** a do **vyhledávacího** pole zadejte *Poznámkový blok* 

2. Dvakrát klikněte na Poznámkový blok ze seznamu výše uvedených výsledků

3. Zkopírujte a vložte následující text do programu Poznámkový blok.

### 7. Stáhnutí odkazu:

Do prohlížeče zadat tento odkaz: https://nen.nipez.cz/ClientBin/TescoSW.UI.Controls.Security.Applet.xap

Pokud Vám počítač nabídne stáhnutí XAP souboru, ověřili jsme si, že Vaše infrastruktura provedení podpisu neblokuje a problém bude pravděpodobně přímo ve Vašem počítači.

Příloha č. 2

#### Název subjektu

se sídlem: <mark>adresa</mark> statutárním zástupcem: <mark>titul, jméno</mark>

IČ: <mark>xxxxxxx</mark>

### POVĚŘENÍ

#### Titul, jméno statutárního zástupce

pověřuji

### titul, jméno

#### <mark>funkce</mark>

### <mark>název subjektu</mark>

1. k registraci subjektu název subjektu do systému Národní elektronický nástroj (dále jen "NEN"), který je určen pro elektronické zadávání veřejných zakázek.

### 2. od. 28. 6. 2017 s rolí Administrátora subjektu název subjektu

Role Administrátora subjektu je oprávněna k:

- registraci a správě uživatelů v dané organizaci zadavatele/dodavatele,
- administraci a zobrazení organizační struktury,
- administraci rolí,
- správě šablon pro generování dokumentů,
- manipulaci s klasifikacemi a číselníky spravovanými zadavateli
- komunikaci v systému a
- zobrazení souvisejících záznamových souborů.

V <mark>místo</mark> dne .....

Pověření uděluji:....

V <mark>místo</mark> dne .....

Pověření přijímám: .....